Rev 7/24/2017

## Viewing materials and tests linked to a contract item

## **USING BOE:**

You can run report RR069- Contract Materials Sampling Summary. It lists all items with materials linked to them. I will also list the tests linked to the material along with additional info noted in the "Special Instructions" section. Below is an example of the report:

| Print Date: 07/24/2017<br>JJ01563                                                                             | STATE OF TENNESSEE<br>DEPARTMENT OF TRANSPORTATION<br>Contract Materials Sampling Summary                   |                                                                                                    |                                     |
|----------------------------------------------------------------------------------------------------|----------------------------------------------------------------------------------------------------|----------------------------------------------------------------------------------------------------|-------------------------------------|
| Item   Contract: CNQ296   Item Code: 604-10.50   Item Description: BRIDGE DECK REPAIRS (I<br>Category Number: | Project Number: 47004-4156-04<br>Item Unit: Square Yard<br>PARTIAL DEPTH OF SLAB)<br>Line Item Number: 0140 | <u>Item Totals</u><br>Bid + Change Order Quantity:<br>Quantity Paid To Date:<br>Quantity Authorized To Date:<br>Quantity Unauthorized To Date: | 25.000<br>26.210<br>26.210<br>0.000 |
| Material Code: 604.01.001D                                                                                    | Material Name: Class D, Concrete Mix                                                                        | Material Unit:                                                                                                    | Cubic Yard                          |
| Requirements (Testing)                                                                                        |                                                                                                    | Sample Totals                                                                                                    |                                     |
| Sample Type: Acceptanc<br>Acceptance Method: Acceptanc<br>Test Method Description: M016 - Fie                 | e<br>e<br>Id Tests of Freshly Mixed Concrete                                                                | Required:<br>Reported:<br>Authorized:<br>Test Balance:                                                                                         | 0.000<br>0.000<br>0.000<br>0.000    |
| Special Instructions: Cylinders require                                                                       | d to be made according to SOP 1-1                                                                           |                                                                                                    |                                     |

**NOTE:** Due to limitations in SiteManager, and various "ifs", "ands", or "buts" in our specs and SOP; not all items will calculate the required numbers of tests for some item/material combinations. By policy, all sampling and testing of line item materials is required as detailed in our specifications and SOP 1-1.

## **USING SiteManager:**

To see materials and tests linked to a contract item, open the *Contract Sample and Testing Requirements* window:

| 1 | 🕌 SiteManag           | er Panel                            |                         | <b>—</b>              |
|---|-----------------------|-------------------------------------|-------------------------|-----------------------|
|   |                       | Main Panel                          | Materials Management(+) | Contract Materials(+) |
|   | Contract<br>Materials | Contract<br>Sampling and<br>Testing |                         |                       |

You will need to select a contract and line item number:

| Contract                |               | 4PILOT      |                      |
|-------------------------|---------------|-------------|----------------------|
| Project/Line            | ltem          | 36001       | 3290-14, 0460, STREA |
| Find : Project/Line Ite | m             |             |                      |
| Project Numbe           | Line Item Num | oer Poposal | Line Number          |
| 36001-3290-14           | 0460          | 0 00        | STREA                |
| 36001-3290-14           | 0470          | 0 10        | STREA                |
| 36001-3290-14           | 0480          | 0 20        | STREA                |
| 36001-3290-14           | 0490          | 0 30        | STREA                |
| 36001-3290-14           | 0500          | 0 40        | PLACIN               |
| 36001-3290-14           | 0510          | 0 50        | SEDIM                |
|                         |               |             |                      |

In the *Contract Sample and Testing Requirements* window that opens, there are 2 tabs. The materials tab lists all material codes linked to the item. Conversion factor and special instructions are at the bottom:

| Contrac               | t Sample an                  | d Tecting   | Requirements     |               |                                  |               |               |          |
|-----------------------|------------------------------|-------------|------------------|---------------|----------------------------------|---------------|---------------|----------|
| Ma                    | terials                      | S           | ample and Testir | ng            | >                                |               |               |          |
| Contract<br>Item Unit | CNQ193                       | Project     | 33052-8249-14    | Line It       | em Nbr 0030                      | Bid Item Code | 403-01        |          |
| Proposal              | Line Nbr: 00                 | 030         | 1                |               |                                  |               |               |          |
|                       | Desc. 1: BI                  | τυμινοι     | JS MATERIAL FO   | OR TACK COAT  | T (TC)                           |               |               |          |
|                       | Desc. 2:                     |             |                  |               |                                  |               |               |          |
| Sup                   | op Desc1                     |             |                  |               |                                  |               |               |          |
| Sup                   | op Desc2                     |             |                  |               |                                  |               |               |          |
| inaterial             | Code M                       | aterial F   | ull Name         |               | Statu                            | us Materia    | al Short Name |          |
| 403.03.00             | 5 0                          | ps. Field S | ample of SS-1    | >             | A                                | Ops. Sa       | mple of SS-1  |          |
| Ma<br>Conver          | iterial Code:<br>sion Factor | :  403.03.0 | 05               | Ops. Field    | Sample of SS-1<br>Approved Sourc | e Required    |               |          |
| Mater                 | ial Quantity                 | -           | 0.000            | Material Unit | : Ton                            |               |               | <b>.</b> |
| C · 1                 |                              |             |                  |               |                                  |               |               |          |

Next, you can see Sample Type/Acceptance Method and tests that are required for a material on a contract specific item by clicking on the *Sample and Testing* tab. The example below has a rate & Frequency at the bottom of 1 sample per 99,999. This indicates that 1 "Info Only" test T59 can represent up to 99,999 units of material

| Materials                                                                                       | nd Testing Requ                                                                                             | and Testing                                                                                                    |                                                                                                    |                                                                                                    |                                                                       |
|-------------------------------------------------------------------------------------------------|----------------------------------------------------------------------------------------------------|----------------------------------------------------------------------------------------------------|----------------------------------------------------------------------------------------------------|----------------------------------------------------------------------------------------------------|-----------------------------------------------------------------------|
| ontract 4PILOT                                                                                  | Project 3600                                                                                                | 1-3290-14 Line Item Nbr                                                                                                    | 0350 Bid I                                                                                                    | Item Code 203-01.79                                                                                                    |                                                                       |
| em Unit C.Y.                                                                                    |                                                                                                    |                                                                                                    |                                                                                                    |                                                                                                    |                                                                       |
| roposal Line Nbr: 🛙                                                                             | )370                                                                                                    |                                                                                                    |                                                                                                    |                                                                                                    |                                                                       |
| Desc. 1:                                                                                        | EXCAVATION/BAI                                                                                              | CKFILL                                                                                                    |                                                                                                    |                                                                                                    |                                                                       |
| Desc. 2:                                                                                        |                                                                                                    |                                                                                                    |                                                                                                    |                                                                                                    |                                                                       |
| Supp Desc1                                                                                      |                                                                                                    |                                                                                                    |                                                                                                    |                                                                                                    |                                                                       |
| Supp Desc2                                                                                      |                                                                                                    |                                                                                                    |                                                                                                    |                                                                                                    |                                                                       |
| laterial Code                                                                                   | Material Full Na                                                                                            | me                                                                                                    | Status                                                                                                    | Material Short Nar                                                                                                    | ne                                                                    |
| 205.04.001 E                                                                                    | Embankment Mate                                                                                             | rial (Unclassified)                                                                                                    |                                                                                                    | Unclass Embankment                                                                                                    |                                                                       |
|                                                                                                 |                                                                                                    |                                                                                                    |                                                                                                    |                                                                                                    |                                                                       |
|                                                                                                 |                                                                                                    |                                                                                                    |                                                                                                    |                                                                                                    |                                                                       |
| Producer Sup                                                                                    | pplier Code                                                                                                 | Sample Type                                                                                                    | Acc                                                                                                    | eptance method                                                                                                    | Test Method                                                           |
| Producer Sup                                                                                    | oplier Code                                                                                                 | Sample Type                                                                                                    | Acc<br>Information On                                                                                                    | eptance method                                                                                                    | Test Method<br>T100                                                   |
| Producer Sup                                                                                    | plier Code                                                                                                  | Sample Type<br>Information Only<br>Information Only                                                                                             | Acc<br>Information On<br>Information On                                                                                                    | eptance method                                                                                                    | Test Method<br>T100<br>T88<br>T89                                     |
| Producer Sup                                                                                    | plier Code                                                                                                  | Sample Type<br>Information Only<br>Information Only<br>Information Only<br>Information Only                                                     | Acc<br>Information On<br>Information On<br>Information On                                                                                                    | eptance method<br>V<br>V<br>V                                                                                                  | Test Method<br>T100<br>T88<br>T89<br>T99                              |
| Producer Sup<br>Producer Supplier                                                               | pplier Code                                                                                                 | Sample Type<br>Information Only<br>Information Only<br>Information Only<br>Information Only                                                     | Acc<br>Information On<br>Information On<br>Information On<br>Information On                                                                                                    | eptance method<br>y<br>y<br>y                                                                                                  | Test Method   T100   T88   T89   T39                                  |
| Producer Sup<br>Producer Supplier<br>Sample                                                     | plier Code<br>Code: Type: Informatio                                                                        | Sample Type<br>Information Only<br>Information Only<br>Information Only<br>Information Only                                                     | Acc<br>Information On<br>Information On<br>Information On<br>Information On                                                                                                    | eptance method<br>y<br>y<br>y<br>y<br>w<br>tod: Information Only                                                               | Test Method<br>T100<br>T88<br>T89<br>T99                              |
| Producer Sup<br>Producer Supplier<br>Sample<br>Test M                                           | plier Code<br>Code: Type: Informatio<br>thod: T99                                                           | Sample Type<br>Information Only<br>Information Only<br>Information Only<br>Information Only<br>on Only <b></b>                                  | Acc<br>Information On<br>Information On<br>Information On<br>Information On<br>Information On                                                                                                    | eptance method<br>ly<br>ly<br>ly<br>ly<br>ly<br>ly<br>lod: Information Only<br>relations of Soils                              | Test Method<br>T100<br>T88<br>T89<br>T99                              |
| Producer Sup<br>Producer Supplier<br>Sample<br>Test Mi                                          | pplier Code<br>Code:<br>Type: Informatio<br>athod:<br>T99                                                   | Sample Type<br>Information Only<br>Information Only<br>Information Only<br>Information Only<br>Information Only<br>On Only                      | Acc<br>Information On<br>Information On<br>Information On<br>Information On<br>Acceptance Meth<br>Moisture-Density R                                                                                                    | eptance method<br>y<br>y<br>y<br>y<br>w<br>tod: Information Only<br>telations of Soils<br>te                                   | Test Method<br>T100<br>T88<br>T89<br>T99<br>Frequency                 |
| Producer Sup<br>Producer Supplier<br>Sample<br>Test Mr<br>Sample Loc                            | pplier Code<br>Code:<br>Type: Informatio<br>ethod: T99                                                      | Sample Type<br>Information Only<br>Information Only<br>Information Only<br>Information Only<br>on Only<br>T199 -<br>Int Site                    | Acc<br>Information On<br>Information On<br>Information On<br>Information On<br>Ceptance Meth<br>Moisture-Density F<br>Ra                                                                                                    | eptance method<br>y<br>y<br>y<br>y<br>tod: Information Only<br>telations of Soils<br>tel<br>1 Samples per.                     | Test Method<br>T100<br>T88<br>T89<br>T99<br>T99                       |
| Producer Sup<br>Producer Supplier<br>Sample<br>Test M<br>Sample Loc<br>Sample                   | pplier Code<br>Code:<br>Type: Informatio<br>ethod: T99<br>sation: Placemen<br>Units:                        | Sample Type<br>Information Only<br>Information Only<br>Information Only<br>Information Only<br>on Only<br>T193 -<br>nt Site                     | Acc<br>Information On<br>Information On<br>Information On<br>Information On<br>Information On<br>Ceptance Meth<br>Moisture-Density F<br>Ra                                                                                                    | eptance method<br>y<br>y<br>y<br>v<br>v<br>tod: Information Only<br>telations of Soils<br>tte<br>1 Samples per.<br>Sample Size | Test Method<br>T100<br>T88<br>T89<br>T99<br>T99<br>T99                |
| Producer Sup<br>Producer Supplier<br>Sample<br>Test M<br>Sample Loc<br>Sample<br>Sample Respons | optier Code<br>Code:<br>Type: Informatio<br>ethod: T99<br>sation: Placemen<br>Units:<br>ibility: Project In | Sample Type<br>Information Only<br>Information Only<br>Information Only<br>Information Only<br>Information Only<br>On Only<br>T93 -<br>Int Site | Acc<br>Information On<br>Information On<br>Information<br>Information On<br>Information On<br>Information On<br>Infor | eptance method<br>y<br>y<br>y<br>v<br>tod: Information Only<br>telations of Soils<br>tel<br>1 Samples per.<br>Sample Size      | Test Method   1100   188   189   199   ▼   Frequency   99,999,000   2 |